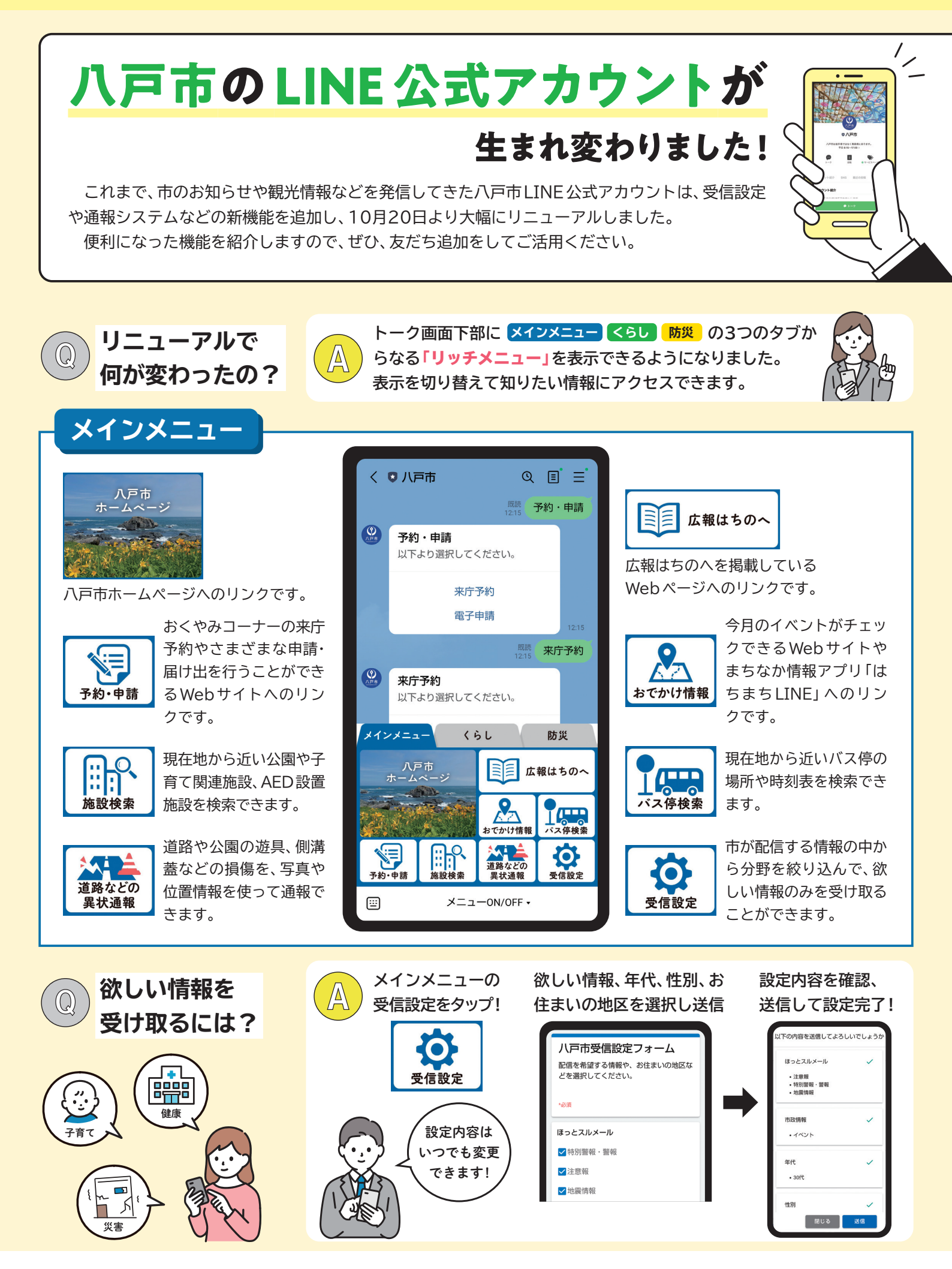

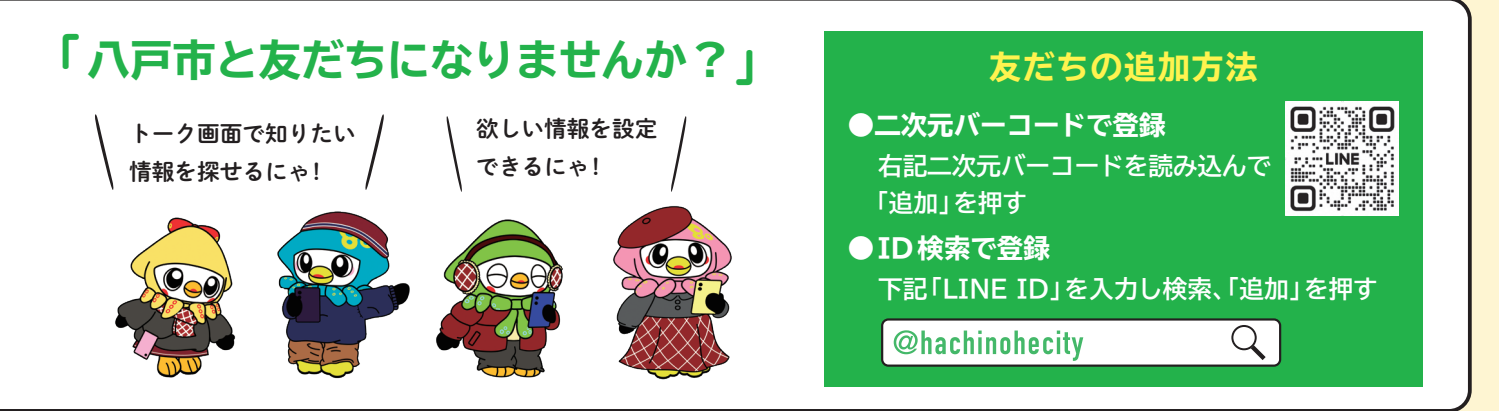

固広報統計課 回43-9317(記事について) 情報政策課 回43-2124(八戸市LINE公式アカウントについて)

| - くらし                                                                                                    |                              |                                      |                        |                                                              |
|----------------------------------------------------------------------------------------------------|------------------------------|--------------------------------------|------------------------|--------------------------------------------------------------|
| く © 八戸市 Q 目 三<br>※※ ゴミの出し方                                                                                                    | <b>M</b> ii                  | 分別方法を知りたいごみの名前を入力すると、LINEが自動で回答      |                        |                                                              |
| <ul> <li>ゴミの出し方</li> <li>以下より選択してください。</li> </ul>                                                                                                    | ゴミの出し方                       |                                      | шоллл                  | J ~ J & J &                                                  |
| こみの分別方法<br>こみの分け方・出し方 (PDF)<br>こみ収集アブリ<br>1216                                                                                                    | 健康ポイ<br>健康情報<br>健康の情報        | ´ントアプリ「健はちプ<br>やわが家の健康カレン<br>)リンクです。 | ひょういん<br>チャンネル         | びょういんチャンネルのWeb<br>サイトへのリンクです。市内の<br>病院を検索できます。               |
| 2110 COODINJAA<br>※ 分別方法を知りたいごみの名前<br>をキーボードで入力してくださ<br>メインメニュー くらし 防災<br>び<br>ごミの出し方<br>(編康精報)<br>※ 子育て情報                                                                                                    | はちの/<br>空き家ずかん<br>サイトハ       | へ空き家ずかんのWeb<br>、のリンクです。              | 休日·夜間の<br>受診           | 休日や夜間の受診の目安を提供<br>するwebサイトのリンクのほ<br>か、緊急度に応じた対応方法を<br>案内します。 |
| (1)     (1)     (1)     (1)     (1)     (1)     (1)     (1)     (1)     (1)     (1)     (1)     (1)     (1)     (1)     (1)     (1)     (1)     (1)     (1)     (1)     (1)     (1)     (1)     (1)     (1)     (1)     (1)     (1)     (1)     (1)     (1)     (1)     (1)     (1)     (1)     (1)     (1)     (1)     (1)     (1)     (1)     (1)     (1)     (1)     (1)     (1)     (1)     (1)     (1)     (1)     (1)     (1)     (1)     (1)     (1)     (1)     (1)     (1)     (1)     (1)     (1)     (1)     (1)     (1)     (1)     (1)     (1)     (1)     (1)     (1)     (1)     (1)     (1)     (1)     (1)     (1)     (1)     (1)     (1)     (1)     (1)     (1)     (1)     (1)     (1)     (1)     (1)     (1)     (1)     (1)     (1)     (1)     (1)     (1)     (1)     (1)     (1)     (1)     (1)     (1)     (1)     (1)     (1)     (1)     (1)     (1)     (1)     (1)     (1)     (1)     (1)     (1)     (1)     (1)     (1)     (1)     (1)     (1)     (1)< | 子育ては<br>子育ては<br>Webペ<br>ています | C関するWebサイトや<br>ージ、アプリをまとめ<br>-<br>。  | です。<br>市民相談・<br>消費生活相談 | 市民相談や消費生活相談の<br>Webページへのリンクです。                               |

防災

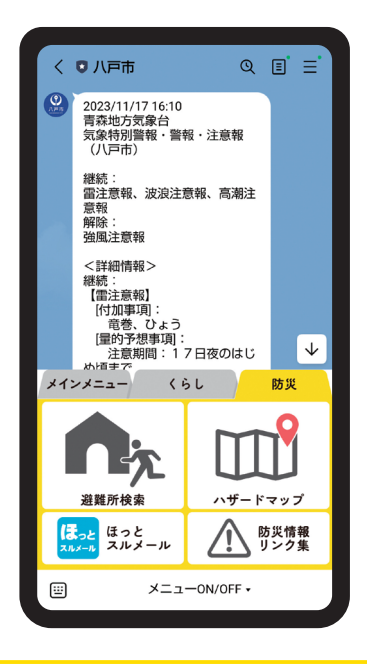

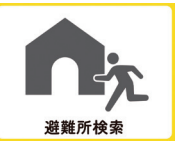

地図から市内の避難所を検 索できるWebサイトへの リンクです。

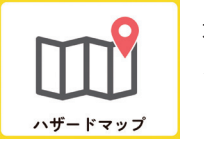

地図から土砂災害警戒区域 などを確認できるWebサ イトへのリンクです。

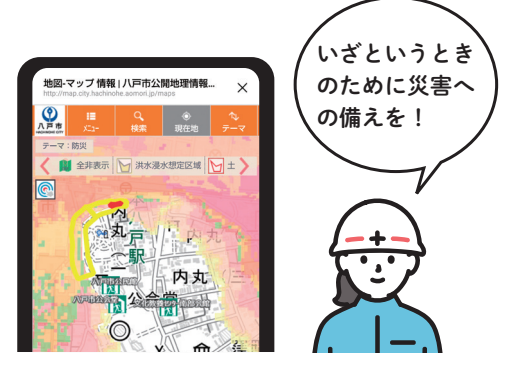

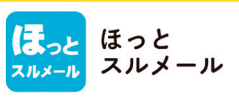

防災情報

リンク集

ほっとスルメール(八戸市安全・安心情報システム)のWeb サイトへのリンクです。

防災情報を集めたWebページへのリンクです。